# Anleitung "Aufforderung zur Netzbetreiberkorrektur"

Diese Anleitung richtet sich an Anlagenbetreiber, die eine Anlage oder Einheit<sup>1</sup> im MaStR registriert haben und eine "Aufforderung zur Netzbetreiberkorrektur" erhalten haben.

Hintergrund: Am Ende der Registrierung der Anlage wählt der Anlagenbetreiber den Anschlussnetzbetreiber für seine Anlage aus. Diese Auswahl kann fehlerhaft sein. Dann kann der ausgewählte Netzbetreiber keine Prüfung der Anlagendaten durchführen. In diesem Fall löst er eine "Aufforderung zur Netzbetreiberkorrektur" aus.

Hinweis: Viele Anlagenbetreiber sind sich nicht sicher, bei welchem Netzbetreiber ihre Anlage angeschlossen ist. Der zuständige Netzbetreiber kann sich mit der Zeit geändert haben (Netz-Verkäufe) oder seinen Namen verändert haben (z.B. aufgrund einer "Umfirmierung"). In der letzten Jahresendabrechnung der Förderung ist in der Regel der Anschlussnetzbetreiber benannt.

Ziel dieser Aufforderung ist, dass der Anlagenbetreiber prüft, ob er den richtigen Netzbetreiber ausgewählt hat. In den meisten Fällen muss der Anlagenbetreiber einen anderen Netzbetreiber auswählen.

Diese Anleitung erklärt Schritt für Schritt, was der Anlagenbetreiber im Rahmen der Netzbetreiberkorrektur tun muss.

## Schritt 1: E-Mail und Weg zum Ticket

Wenn in den registrierten Daten eine Abweichung festgestellt wurde, dann wird eine "Aufforderung zur Netzbetreiberkorrektur" ausgelöst.

Der Weg von der Mitteilung bis zur Bearbeitung erfordert vom Anlagenbetreiber nur einen Klick.

Im MaStR gibt es aber noch alternative Wege, um zur Bearbeitung der Datenkorrektur zu gelangen. Diese werden unterhalb ebenfalls erläutert.

E-Mail: Der Anlagenbetreiber erhält eine E-Mail, die ungefähr so aussieht, wie rechts gezeigt.

Wenn in dieser E-Mail der "Link" (1) angeklickt wird, öffnet sich das MaStR und nach der Anmeldung gelangt man direkt zur

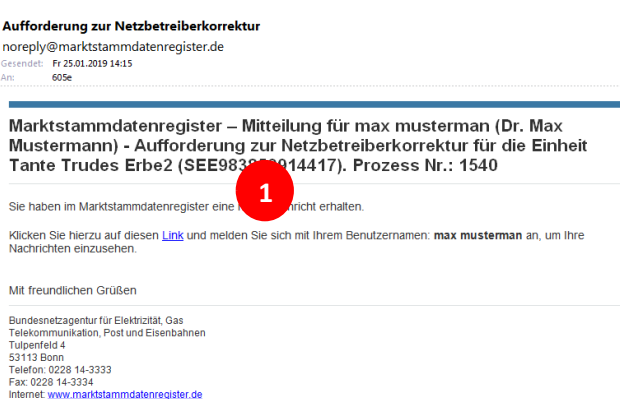

Bearbeitungsmaske der Datenkorrektur. Als Anlagenbetreiber können Sie nun sofort mit Schritt 2 weitermachen und die Bearbeitung des Tickets starten.

rktstammdatenregister.de

<sup>&</sup>lt;sup>1</sup> Im MaStR werden die einzelnen Generatoren als Einheiten bezeichnet. Eine Anlage setzt sich aus Einheiten zusammen. Bei Biomasseanlagen gehören z.B. oft zwei Einheiten (Generatoren) zu einer Anlage.

Alternative Wege aus dem MaStR zur Datenkorrektur:

Das MaStR stellt darüber hinaus eine Systembenachrichtigung (2) bereit, die sich beim Klicken auf das Brief-Symbol öffnet. Diese Nachricht informiert ebenfalls über die anstehende Datenkorrektur. In der Nachricht befindet sich ebenfalls ein Link, der direkt zur Datenkorrektur führt. Als Anlagenbetreiber können Sie dann ebenfalls sofort mit Schritt 2 weitermachen und die Bearbeitung des Tickets starten.

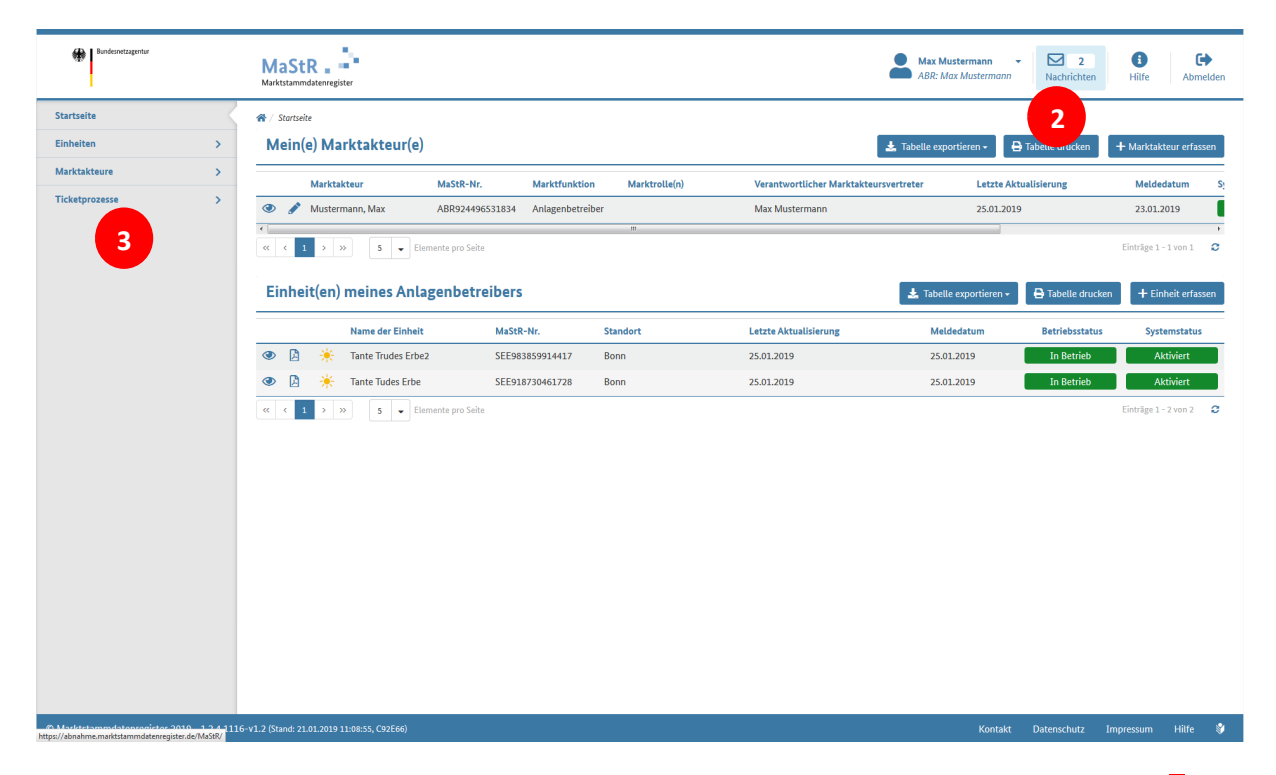

Über das Menü im linken oberen Bereich der Webseite greift man auf seine Ticketprozesse zu (3). Dann öffnet sich eine Seite, auf der die Liste der "anstehenden Ticketprozesse" zu finden ist.

| Bundesnetzagentur                      | MaStR . Marktstammdatenregister                           |                                                                                           |                                              |                    |
|----------------------------------------|-----------------------------------------------------------|-------------------------------------------------------------------------------------------|----------------------------------------------|--------------------|
| Startseite                             | Anstehender                                               | e Ticketprozesse                                                                          |                                              |                    |
| Einheiten >                            | Anstehende Tic                                            | ketprozesse                                                                               |                                              |                    |
| Marktakteure >                         |                                                           |                                                                                           |                                              |                    |
| Ticketprozesse v                       | <ul> <li>Information zu</li> </ul>                        | ım Ticketprozess                                                                          |                                              |                    |
| Übersicht Ticketprozesse               | In dieser Liste finden Sie a<br>Sie können die Ticketproz | alle offenen Ticketprozesse, die Sie bearbe<br>esse durch Klicken auf den jeweiligen Proz | iten können.<br>zess in der Liste einsehen.  |                    |
| Anstehende Ticketprozesse              |                                                           |                                                                                           |                                              |                    |
| Meine Ticketprozesse                   | + Neuer Filter                                            |                                                                                           |                                              |                    |
| Von mir ausgelöste Ticketprozes-<br>se |                                                           |                                                                                           |                                              |                    |
|                                        | Prozess-Nr.                                               | Prozess                                                                                   | Kategorie                                    | betroffenes Objekt |
|                                        | 1540                                                      | Netzbetreiberprüfung 4                                                                    | Aufforderung zur Netzbetreiber-<br>korrektur | SEE983859914417    |
|                                        | 1543                                                      | Netzbetreiberprüfung                                                                      | Datenkorrektur erforderlich                  | SEE918730461728    |
|                                        | < 1 > >>                                                  | 0 👻 Elemente pro Seite                                                                    |                                              |                    |

Die Liste zeigt neben der Prozess-Nr. u. a. auch die MaStR-Nummer der betroffenen Einheit. Durch Klicken auf das Bearbeiten-Symbol 🖋 wird der gewählte Ticketprozess geöffnet. In dem hier gezeigten Beispiel sind zwei Ticketprozesse für zwei unterschiedliche Anlagen aufgelistet:

- Der Eintrag in der Spalte "Kategorie" zeigt, dass es sich bei Prozess-Nr. 1540 um eine Aufforderung zur Netzbetreiberkorrektur handelt (4), um die es in der vorliegenden Anleitung geht.
- Beim Prozess-Nr. 1543 handelt es sich um eine Aufforderung zur Datenkorrektur. Was es damit auf sich hat und wie damit umzugehen ist, wird in der gesonderten "Anleitung zur Datenkorrektur" behandelt.

Wenn die "Netzbetreiberkorrektur" (4) durch Anklicken ausgewählt wird, öffnet sich eine Übersicht über diesen Ticketprozess. Der Ticketprozess "Netzbetreiberprüfung" umfasst alle Tickets, die bei der jeweiligen Netzbetreiberprüfung entstanden sind. (Jedes Ticket enthält dabei einen Prozessschritt im Ticketsystem.)

In der folgenden Abbildung ist dies für den Ticketprozess-Nr. 2127 abgebildet.

| A Ticketprozesse / Anstchende Ticketprozesse / Prozess 1340 Detail     Übersicht Ticketprozess: Netzbetreiberprüfung |             |                                         |                    |                              |                     | ≮ Zur Übersicht       |
|----------------------------------------------------------------------------------------------------|-------------|-----------------------------------------|--------------------|------------------------------|---------------------|-----------------------|
|                                                                                                    |             |                                         |                    |                              | 4                   | Tabelle exportieren + |
|                                                                                                    | Ticket-Nr.  | Kategorie                               | betroffenes Objekt | Verantwortlicher             | Datum 👻             | Ticket-Status         |
| 1                                                                                                    | 2127        | Aufforderung zur Netzbetreiberkorrektur | SEE915043455086    | max mustermann               | 29.01.2019 11:39:29 | In Bearbeitung        |
| 0                                                                                                    | 2126        | Netzbetreiberprüfung gestartet          | SEE915043455086    | Stromnetzbetreiber Musterman | 29.01.2019 11:38:09 | Abgeschlossen         |
| ~ ~                                                                                                    | 1 > >> 10 - | Elemente pro Seite                      |                    |                              |                     | Ticket 1 - 2 von 2    |

Die Ticketbearbeitung erfolgt in der Liste von unten nach oben. Die Abbildung zeigt, dass der Netzbetreiber im ersten Schritt die "Netzbetreiberprüfung gestartet" und abgeschlossen hat. Auf dieses Ticket kann nicht zugegriffen werden, was durch das Symbol <sup>So</sup> anstelle des "Bearbeiten-Symbols" *s* gekennzeichnet ist.

In diesem Fall wird der Anlagenbetreiber Mustermann vom Netzbetreiber zu einer Netzbetreiberkorrektur aufgefordert (Ticket 2127 "Aufforderung zur Netzbetreiberkorrektur"). Der Ticket-Status am rechten Bildrand zeigt, dass es einer Bearbeitung durch den Anlagenbetreiber bedarf, weil das Ticket als In Bearbeitung gekennzeichnet ist.

Über das "Bearbeiten-Symbol" 🖍 des Tickets gelangen Sie zum Ticket und können mit Schritt 2 fortfahren.

#### Schritt 2: Ticket zuweisen

Das Ticket zur "Netzbetreiberkorrektur" sieht folgendermaßen aus:

| Bundesnetzagentur                | MaStR                                                                                                    | Max Mustermann   Max Mustermann  Machrichten          | Hitfe Abmelder                                                                       |
|----------------------------------|----------------------------------------------------------------------------------------------------|-------------------------------------------------------|--------------------------------------------------------------------------------------|
| Startseite                       | 😭 / Ticketprozesse / Anstehende Ticketprozesse / Prozess 1540 Detail / Ticket 2077 bearbeiten                                                                                                    |                                                       |                                                                                      |
| Einheiten >                      | Aufforderung zur Netzbetreiberkorrektur                                                                                                    |                                                       | Zum Ticketprozess                                                                    |
| Marktakteure >                   |                                                                                                    |                                                       |                                                                                      |
| Ticketprozesse v                 | Beschreibung                                                                                                    | Bearbeitung                                           |                                                                                      |
| Übersicht Ticketprozesse         | Sie haben angegeben, dass Ihre Einheit SEE983859914417 (Tante Trudes Erbez, Solareinheit, 3 kWp) an das Netz des Netzbetreibers SNB940352141320                                                                                                    | Prozess-Nr.:                                          | 1540                                                                                 |
| Anstehende Ticketprozesse        | (Stromnetzbetreiber Musterman) angeschlossen ist. Dieser Angabe wurde vom Netzbetreiber widersprochen. Die Einheit ist an das Netz eines anderen<br>Netzbetreibers angeschlossen. Sie sind verpflichtet, Ihre Angaben binnen vier Wochen zu überprüfen.                                                                                                    | Ticket-Nr.:<br>Erstellt am:                           | 2077<br>25.01.2019                                                                   |
| Meine Ticketprozesse             | Der Netzbetreiber hat folgende Informationen angegeben:                                                                                                    | Aktualisiert am:                                      | 14:15:10<br>25.01.2019                                                               |
| Von mir ausgelöste Ticketprozes- | ◦ Der Anschlussnetzbetreiber muss SNB Mustermann III sein.                                                                                                    | , inclusion current.                                  | 14:16:05                                                                             |
|                                  | Wie möchten Sie vorgehen?                                                                                                    | Aktueller Bearbeiter:                                 | Max Mus-<br>termann                                                                  |
|                                  | Um die Auswahl des Anschlussnetzbetreibers zu prüfen und ggf. zu korrigieren, gehen Sie auf den Reiter "Netzanschluss" der Einheit. Dieses Ticket wird<br>automatisch geschlossen, wenn Sie einen anderen Netzbetreiber ausgewählt haben. Wenn sich zu den Angaben des Netzbetreibers ein Klärungsbedarf er-<br>gibt, dann nehmen Sie Kontakt zum Netzbetreiber auf SNB9404352141320 (Stromnetzbetreiber Musterman)<br>Ich korrigiere meine Netzbetreiber-Auswahl nicht. | Bearbeiter ändern                                     | 6 beiten                                                                             |
|                                  | Wenn Sie der Meinung sind, dass der von Ihnen benannte Netzbetreiber doch zuständig ist, dann schließen Sie die Bearbeitung dieses Tickets mit der er-<br>neuten Aufforderung zur Netzbetreiberprüfung ab.                                                                                                    | Details                                               |                                                                                      |
|                                  | Klärungsprozes<br>Wenn Sie mit dem Netzbetreiber keine Einigung über die Auswahl des Anschlussnetzbetreibers herstellen können, können Sie einen Prüfen und Bearbei-<br>ten des Skrivekturvorschlags starten. Dadurch benachrichtigen Sie die Bundesnetzagentur darüber, dass ein Klärungsbedarf besteht.                                                                                                    | Einheit:                                              | SEE983859914417<br>(Tante Trudes Er-                                                 |
|                                  |                                                                                                    | Einheitentyp:<br>Bruttoleistung:<br>Anlagenbetreiber: | Solareinheit<br>3 kWp<br>ABR924496531834<br>(ABR924496531834<br>(natürliche Person)) |
|                                  | i≡Verlauf<br>Vorzans-Mr. Vorzans Bearbeiter                                                                                                    | Datum                                                 |                                                                                      |
|                                  | 4376 Das Ticket wurde Max Mustermann zur Bearbeitung zugewiesen. Mehr ▼ Max Mustermann                                                                                                    | 25.01.2019 14:16:05                                   |                                                                                      |
|                                  | 4375 Der Netzbetreiber hat die Zuständigkeit für die Einheit abgelehnt. Mehr ▼ Stromnetzbetreiber Musterman                                                                                                    | 25.01.2019 14:15:10                                   |                                                                                      |
|                                  | (< < 1 > ») 20 • Elemente pro Seite                                                                                                    |                                                       | Vorgänge 1 - 2 von 2                                                                 |

Hinweis auf den richtigen Netzbetreiber: Das Ticket enthält eine Beschreibung, aus der hervorgeht, dass der Anlagenbetreiber den falschen Netzbetreiber ausgewählt hat. In der Regel enthält das Ticket bei (5) Informationen zum richtigen Netzbetreiber: "Der Anschlussnetzbetreiber muss SNB Mustermann III sein."

**Zuweisung des Tickets:** Der Bearbeiter muss sich das Ticket "zuweisen". Dies erfolgt durch Klick auf den Button Bearbeiter andern (6).

Daraufhin öffnet sich der nebenstehende Dialog, in dem der gewünschte Bearbeiter ausgewählt wird.

In den meisten Fällen muss die Schaltfläche <u>A Ticket mir zuweisen</u> verwendet werden. (7)

Mit Schritt 3 fortfahren.

| Bearbeiter ändern |                               | ×              |
|-------------------|-------------------------------|----------------|
|                   | 은 Ticket mir zuweisen 7       |                |
|                   | oder Person aus Liste wählen: |                |
|                   | Neuer Bearbeiter*             |                |
|                   | Mustermann, Max 🔹             |                |
|                   | Bitte wählen Sie              | * erforderlich |
|                   | Mustermann, Max               | Speicl 8       |
|                   |                               |                |

## Schritt 3a: Anderen Netzbetreiber auswählen

Wenn die Aussage des Netzbetreibers zutrifft und die Anlage nicht an sein Netz angeschlossen ist, muss der Anlagenbetreiber seine Auswahl korrigieren.

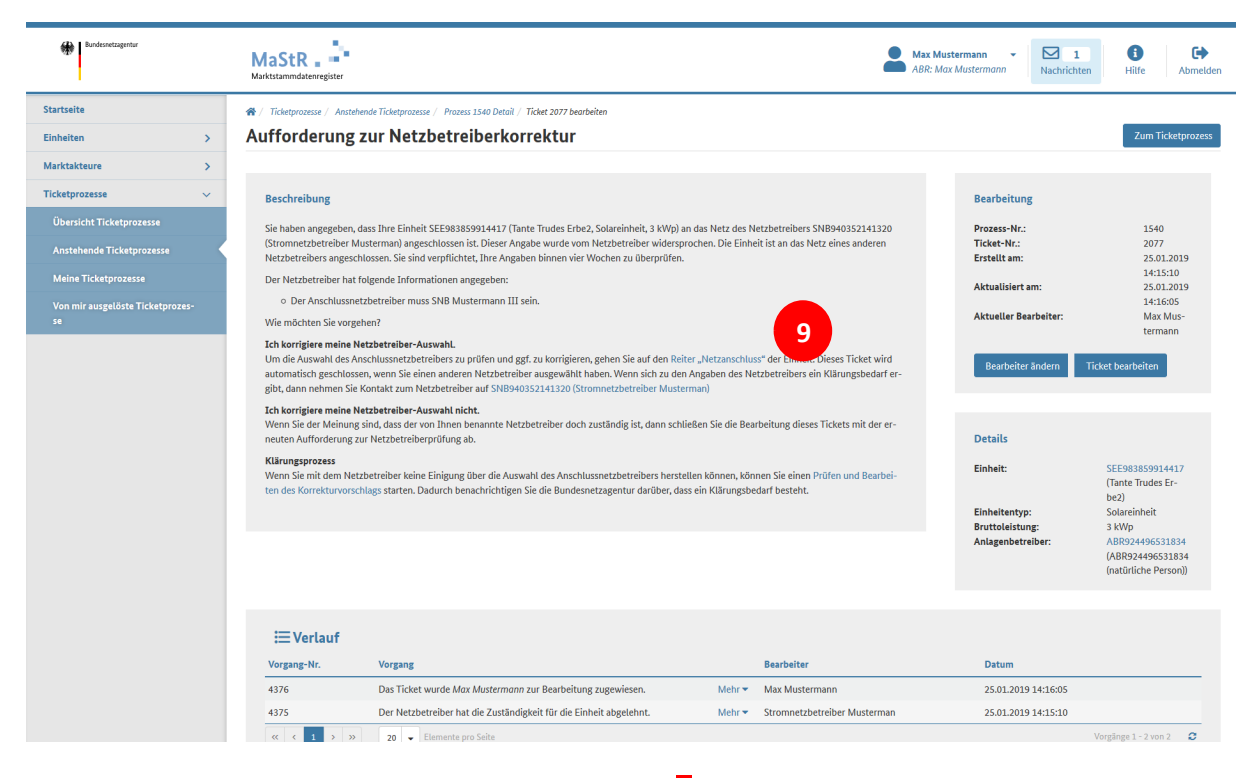

Durch Klick auf die Worte "Reiter Netzanschluss" (9) öffnet sich die Maske erneut, in der der Anlagenbetreiber bei der Registrierung der Anlage den Anschlussnetzbetreiber ausgewählt hatte.

In dieser Maske kann im Auswahlfeld (10) nun der <u>richtige</u> Netzbetreiber ausgewählt werden.

| Bundesnetzagentur |   | MaStR                                                                                                    |                  |
|-------------------|---|----------------------------------------------------------------------------------------------------|------------------|
| Startseite        |   |                                                                                                    |                  |
| Einheiten         | > | Netzanschlusspunkt bearbeiten                                                                                                    |                  |
| Marktakteure      | > |                                                                                                    |                  |
| Ticketprozesse    | > | Netzbetreiberzuordnung                                                                                                    |                  |
|                   |   | <ul> <li>Wählen Sie aus, bei welchem Netzbetreiber die Stromerzeugungseinheit angeschlossen ist. Dieser Nethält die Aufforderung, die Daten zu prüfen.<br/>Hinweis: Nach der Registrierung der Inbetriebnahme können Sie diese Angaben nicht mehr ändern.</li> <li>Abgelehnt</li> <li>Stromnetzbetreiber *</li> <li>Stromnetzbetreiber Mustermann III (SNB928097081491)</li> <li>10</li> <li>Spannungsebene *</li> <li>Niederspannung (= Hausanschluss/Haushaltsstrom)</li> <li>Vom Netzbetreiber vergebene Identifikations-Nummer für die Einheit *</li> <li>Vom Netzbetreiber vergebene Identifikations-Nummer für die Einheit</li> <li>für die Einheit wurden die nachfolgenden Angaben zur Netzbetreiberzuordnung eingetragen.<br/>Diese Angaben wurden vom Netzbetreiber geprüft und dessen Zuständigkeit abgelehnt.<br/>Korrigieren Sie daher ggf. Ihre Angaben.</li> </ul> | ttzbetreiber er- |
|                   |   | Anschlussnetzbetreiber * Stromnetzbetreiber Mustermann III (SNB928097081491) 10  Spannungsebene * Niederspannung (= Hausanschluss/Haushaltsstrom)  Vom Netzbetreiber vergebene Identifikations-Nummer für die Einheit * Vom Netzbetreiber vergebene Identifikations-Nummer für die Einheit  für die Einheit wurden die nachfolgenden Angaben zur Netzbetreiberzuordnung einge- tragen. Diese Angaben wurden vom Netzbetreiber geprüft und dessen Zuständigkeit abgelehnt. Korrigieren Sie daher ggf. Ihre Angaben.                                                                                                    | ► Vicht v        |

### Schritt 3b: Keinen anderen Netzbetreiber auswählen

Wenn der Anlagenbetreiber sicher ist, dass er den richtigen Netzbetreiber ausgewählt hat und dass die "Aufforderung zur Netzbetreiberkorrektur" zu Unrecht ausgelöst wurde, dann sollte er **den Netzbetreiber kontaktieren** und gemeinsam nach einer Klärung suchen. Die Kontaktinformationen zum Netzbetreiber finden Sie im Ticket. Hier kann man über die Hyperlinks im Ticket die Kontaktdaten des Anschlussnetzbetreibers (SNB940352141320, Stromnetzbetreiber Musterman) (11) finden.

Sollte sich in der Klärung herausstellen, dass der ursprünglich ausgewählte Anschlussnetzbetreiber doch der richtige war, ist dies im MaStR zu dokumentieren. Dazu muss der Button (12) ausgewählt werden.

| Dendenetzagentar                                                                                                    |   | MaStR .                                                                                                    |                                                                                                    |                                                                                                    |                                                                                                    | Max Musterma<br>ABR: Max Must | nn –<br>ermann                                                                                                    | Nachrichten                                                    | ()<br>Hitte                                                                                                    | C+<br>Abmelden                                                                   |
|----------------------------------------------------------------------------------------------------|---|----------------------------------------------------------------------------------------------------|----------------------------------------------------------------------------------------------------|----------------------------------------------------------------------------------------------------|----------------------------------------------------------------------------------------------------|-------------------------------|----------------------------------------------------------------------------------------------------|----------------------------------------------------------------|----------------------------------------------------------------------------------------------------|----------------------------------------------------------------------------------|
| Startseite                                                                                                    |   | 😤 / Ticketprozesse / Anstehende Ti                                                                                                    | ketprozesse / Prozess 1540 Detail / Ticket 2077 bearbeiten                                                                                                    |                                                                                                    |                                                                                                    |                               |                                                                                                    |                                                                |                                                                                                    |                                                                                  |
| Einheiten                                                                                                    | > | Aufforderung zur                                                                                                    | Netzbetreiberkorrektur                                                                                                    |                                                                                                    |                                                                                                    |                               |                                                                                                    |                                                                | Zum Tic                                                                                                    | ketprozess                                                                       |
| Marktakteure                                                                                                    | > |                                                                                                    |                                                                                                    |                                                                                                    |                                                                                                    |                               |                                                                                                    |                                                                |                                                                                                    |                                                                                  |
| Ticketprozesse                                                                                                    | ~ | Beschreibung                                                                                                    |                                                                                                    |                                                                                                    |                                                                                                    |                               | Bearbeitung                                                                                                    |                                                                |                                                                                                    |                                                                                  |
| Oberrich Ficketprozesse<br>Anstehende Ticketprozesse<br>Meine Ticketprozesse<br>Von mir ausgefählt Ticketprozes<br>se |   | Sie fahlen angegeten, dass D<br>Steromatterbericher Mustern<br>Netzberreichter Steromatterberte<br>Der Nechterberteine hart fögen<br>Der Nechterberteine hart fögen<br>Der Angebrucktungs<br>Sterbardungs er Sterbard<br>Sterbardiger minist Netzbert<br>gibt, dann orbeilung sind,<br>neuten Aufförderung ar Netzbert<br>ten des Konräktunverschlaget<br>ster des Konräktunverschlaget | e Einhelt SEGUSSYSSIAT (Data Funde Einel, Sourisinich), 1<br>an ingenchossin in Uber Anglen will werd intellectivities with<br>Sis indivergentificater. Dare Anglen will werd intellectivities with<br>the mass SHB Muttermann III sein.<br>*****Aurwahl.<br>und daris helps in Winn und gl. da konfigierre, geben Sis auf di<br>und daris helps in Winn und gl. da konfigierre, geben Sis auf di<br>und daris helps in Winn und gl. da konfigierre, geben Sis auf di<br>und daris helps in Winn und gl. da konfigierre, geben Sis auf di<br>the Muttermann Mill sein.<br>************************************ | Wp) an das Netz des N<br>Bersprochen. Die Einhe<br>dren.<br>In Beiter "Netzanschlus<br>u den Angaber<br>Husterman)<br>I schließen<br>In schließen<br>ers dass ein Klärungsbe | etzlertenden SMB4HSS141120<br>Hit fall an dan Fetz einer anderen<br>um der Ednicht. Dieses Tückst skeit<br>meternbers ein Kläningshedarf e<br>um Sie einem Poten und Bachbil<br>auf besteht. | · · · ·                       | Prozess-Nr.:<br>Ficket-Nr.:<br>Erstellt am:<br>Aktueller Bea<br>Bearbeiter<br>Details<br>Einheit:<br>Einheitentyp<br>Anlagenbetre | m:<br>irbeltar:<br>ändern Tic<br>s.<br>s:<br>s:<br>s:<br>ibar: | 1540<br>2077<br>250.0.<br>141.5<br>250.0.<br>142.6<br>Max.h<br>terms<br>ket bearbeiten<br>Selevision<br>Solareinheit<br>3 kWp<br>AB892449653<br>(AB82449653) | 2019<br>10<br>2019<br>005<br>dus-<br>112<br>417<br>Er-<br>1834<br>11834<br>2000) |
|                                                                                                    |   | Verlauf                                                                                                    | rgang<br>S Tirket wurde Mar Mintermonn zur Beacheinung zugewärsen.                                                                                                    | Mehr •                                                                                                    | Bearbeiter<br>Max Mustermann                                                                                                    |                               | Datum                                                                                                    | 14:16:05                                                       |                                                                                                    |                                                                                  |
|                                                                                                    |   | 4375 D                                                                                                    | r Netzbetreiber hat die Zuständigkeit für die Einheit abgelehnt.                                                                                                    | Mehr 🕶                                                                                                    | Stromnetzbetreiber Musterman                                                                                                    |                               | 25.01.2019                                                                                                    | 14:15:10                                                       |                                                                                                    |                                                                                  |
|                                                                                                    |   | « « 1 » »»                                                                                                    | 10 🗸 Elemente pro Seite                                                                                                    |                                                                                                    |                                                                                                    |                               |                                                                                                    |                                                                |                                                                                                    | 2 0                                                                              |

Über diesen Button Ticket bearbeiten erreicht man folgendes Dialogfenster, in dem die Aktion "Wiedervorlage zur Prüfung" (13) ausgewählt und mit dem Button Button abgeschlossen wird. Das Ticket liegt dann wieder beim ursprünglich ausgewählten Anschlussnetzbetreiber zur Prüfung.

| Vertuepare Aktionen "     |    |               |
|---------------------------|----|---------------|
| Bitte wählen Sie          |    | •             |
| Bitte wählen Sie          |    |               |
| Wiedervorlage zur Prüfung | 13 |               |
| Beschreibung              |    |               |
|                           |    |               |
|                           |    |               |
|                           |    |               |
|                           |    |               |
|                           |    |               |
|                           |    |               |
|                           |    |               |
|                           |    | * arfordarlic |

**Hinweis:** Das MaStR bricht die Netzbetreiberkorrektur nicht ab. Es kann passieren, dass Netzbetreiber und Anlagenbetreiber sich immer wieder Korrekturen zur selben Einheit hin und her schicken, da bei dem Netzbetreiber die Prüfung evtl. durch eine Automatik ausgelöst wird.

Wenn sich keine Klärung abzeichnet, sollte sich entweder der Anlagenbetreiber oder aber der Netzbetreiber persönlich (per Telefon oder per E-Mail) an die jeweils andere Partei wenden.

#### Klärung Bundesnetzagentur

Sollte die persönliche Klärung zwischen Netz- und Anlagenbetreiber trotz wiederholten Versuchs erfolglos bleiben, kann **Klärungsbedarf** bei der Bundesnetzagentur MaStR-QS angemeldet werden. Klicken Sie dazu im Ticket auf den Link (14): "Prüfen und Bearbeiten des Korrekturvorschlags"

| Bundesnetzagentur                                                                                                    | MaStR = Max<br>Markistanmidaterregister                                                                                                    | Mustermann - Nachrichten Hilfe Abmelder                                                                                                    |
|----------------------------------------------------------------------------------------------------|----------------------------------------------------------------------------------------------------|----------------------------------------------------------------------------------------------------|
| Startseite                                                                                                    | 🏶 / Tichetprozesse / Anstehende Tichetprozesse / Prozess 1540 Detail / Tichet 2077 bearbeiten                                                                                                    |                                                                                                    |
| Einheiten >                                                                                                    | Aufforderung zur Netzbetreiberkorrektur                                                                                                    | Zum Ticketprozess                                                                                                    |
| Marktakteure >                                                                                                    |                                                                                                    |                                                                                                    |
| Ticketprozesse ~                                                                                                    | Beschreibung                                                                                                    | Bearbeitung                                                                                                    |
| Übersicht Ticketprozesse<br>Anstehende Ticketprozesse<br>Meine Ticketprozesse<br>Von mir ausgelöste Ticketprozes-<br>se | Sie haben angegeben, dass Ihre Einheit SEE983859914417 (Tante Trudes Erbe2, Solareinheit, 3 WWp) an das Netz des Netzbetreibers SNB940352141320<br>(Stronnetzbetreiber Musterman) angeschlossen ist. Dieser Angabe wurde vom Netzbetreiber widesprochen. Die Einheit ist an das Netz eines anderen<br>Netzbetreiber angeschlossen. Sie sind verpflichtet, Thre Angabe minnen vie Wochen zu überprüfen.<br>Der Netzbetreiber hat folgende Informationen angegeben:<br>• Der Anschlussnetzbetreiber muss SNB Mustermann III sein.<br>Wie möchten Sie vorgenten?<br>Loh korrigiere meine Netzbetreibers zu prüfen und ggf. zu korrigieren, gehen Sie auf den Reiter "Netzanschluss" der Einheit. Dieses Tickets wird<br>automatisch geschlussen, wem Sie einen anderen Netzbetreiber ausgewählt haben. Wenn sich zu den Angaben des Netzbetreibers ein Klärungsbedarf er-<br>gibt, dann nehmen Sie Kontatz um Netzbetreiber zu dr. SUB Sizz141220 (Stronnetzbetreiber Musterman)<br>Loh korrigiere meine Netzbetreibers dur SUB Sizz141320 (Stronnetzbetreiber Musterman)<br>Loh korrigiere der Meinung aind, dass der von Ihnen benannte Netzbetreiber dus zuständig ist, dann schließen Sie die Bearbeitung dieses Tickets mit der er-<br>neuten Auflördering zur Netzbetreibergring au. | Prozess-Nr.:     1540       Ticket-Nr.:     2077       Erstellt am:     2073       Attualisiert am:     2012       Attualisiert am:     1416:05       Attualisiert am:     1416:05       Max Muster     Max Muster       Bearbeiter:     Max Muster       Bearbeiter:     Ticket bearbeiter |
|                                                                                                    | Klärungsporsess<br>Wenn Sie mit dem Netzbetreiber keine Einigung über die Auswahl des Anschlussnetzbetreibers hers<br>ten des Korrekturvorschlags starten. Dadurch benachrichtigen Sie die Bundesnetzagentur darüber, d                                                                                                    | Einheit: SEE983859314417<br>(Tante Trudes Er-<br>be2)<br>Einheitentyp: Solareinheit<br>Bruttoleistung: 3 kWp<br>Anlagenbetreiber: ABR324496531834<br>(ABR324496531834<br>(natürliche Personi)                                                                                               |
|                                                                                                    | I Verlauf<br>Vorgang-Nr. Vorgang Bearbeiter                                                                                                    | Datum                                                                                                    |
|                                                                                                    | 4376 Das Ticket wurde Max Mustermann zur Bearbeitung zugewiesen. Mehr 👻 Max Mustermann                                                                                                    | 25.01.2019 14:16:05                                                                                                    |
|                                                                                                    | 4375 Der Netzbetreiber hat die Zuständigkeit für die Einheit abgelehnt. Mehr 🔹 Stromnetzbetreiber Musterman                                                                                                    | 25.01.2019 14:15:10                                                                                                    |
|                                                                                                    | (x)     (x)     (x)     (x)     (x)       (x)     (x)     (x)     (x)     (x)                                                                                                    | Vorgänge 1 - 2 von 2                                                                                                    |